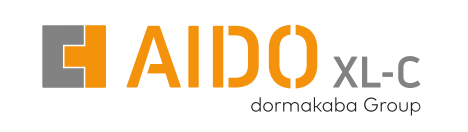

## **Digital Door Lock AML 657**

XL-C 4608

Installation Manual

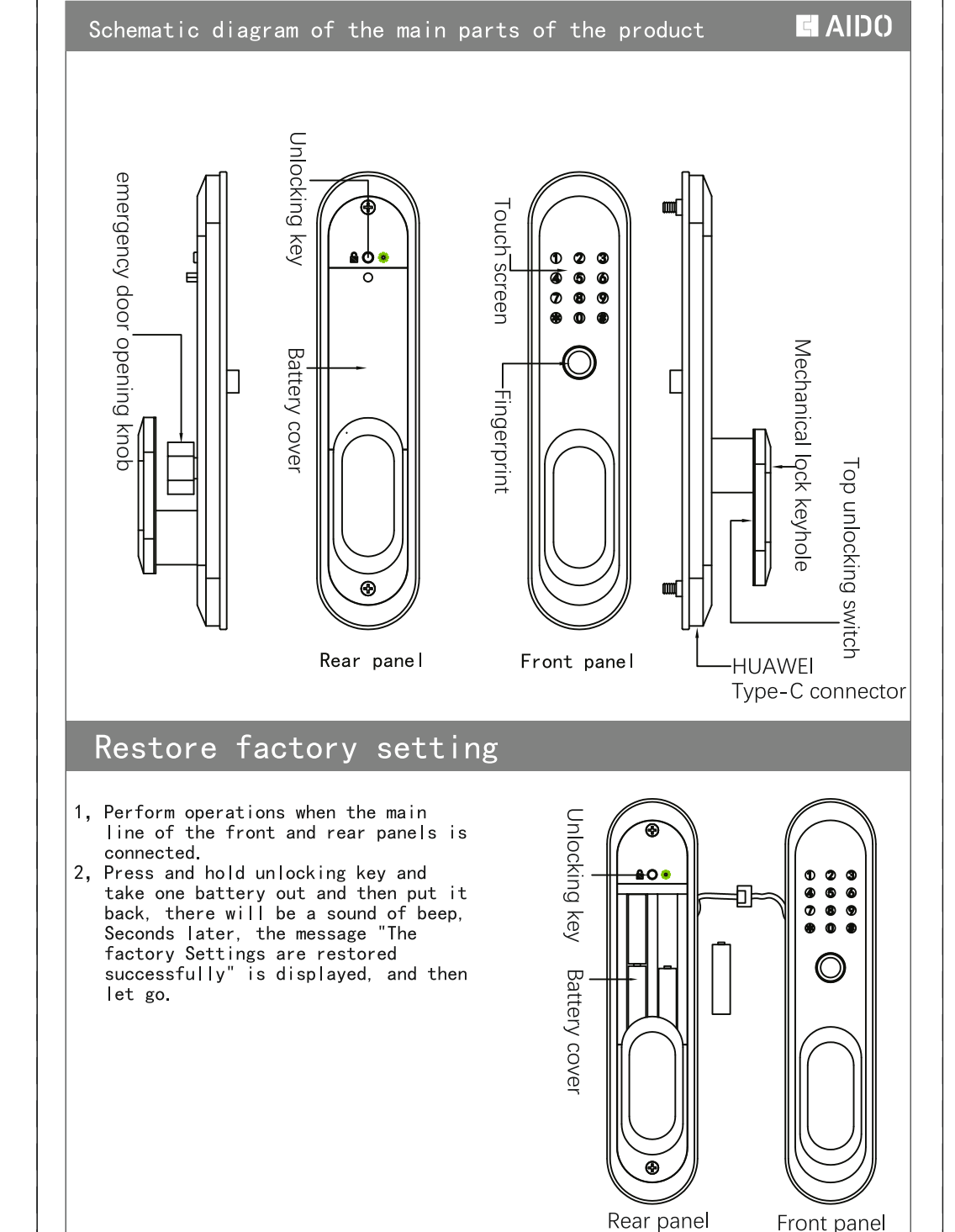

## Notes

SMS-D6-Lock-EL

1, Each lock comes standard with two mechanical keys, please put one key in the car or office for emergency use, if all are placed indoors, the company will not be responsible!

2, Special note: The "\*" key is the exit key and the "#" key is the confirm kev.

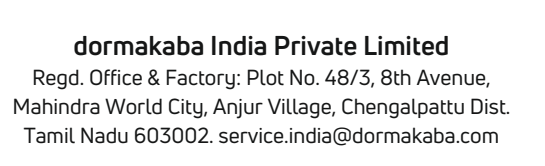

## Installation step1

aging box.

vertical.

1

⊕

#### 

- Make installation holes according to the "Opening diagram" in the product pack-
- install the lock body first, clipping shall be conducted when 3 components are over length which are measured by door panel.
- Install handle and stud(tighten with pliers), if it is skew, please turned straight and

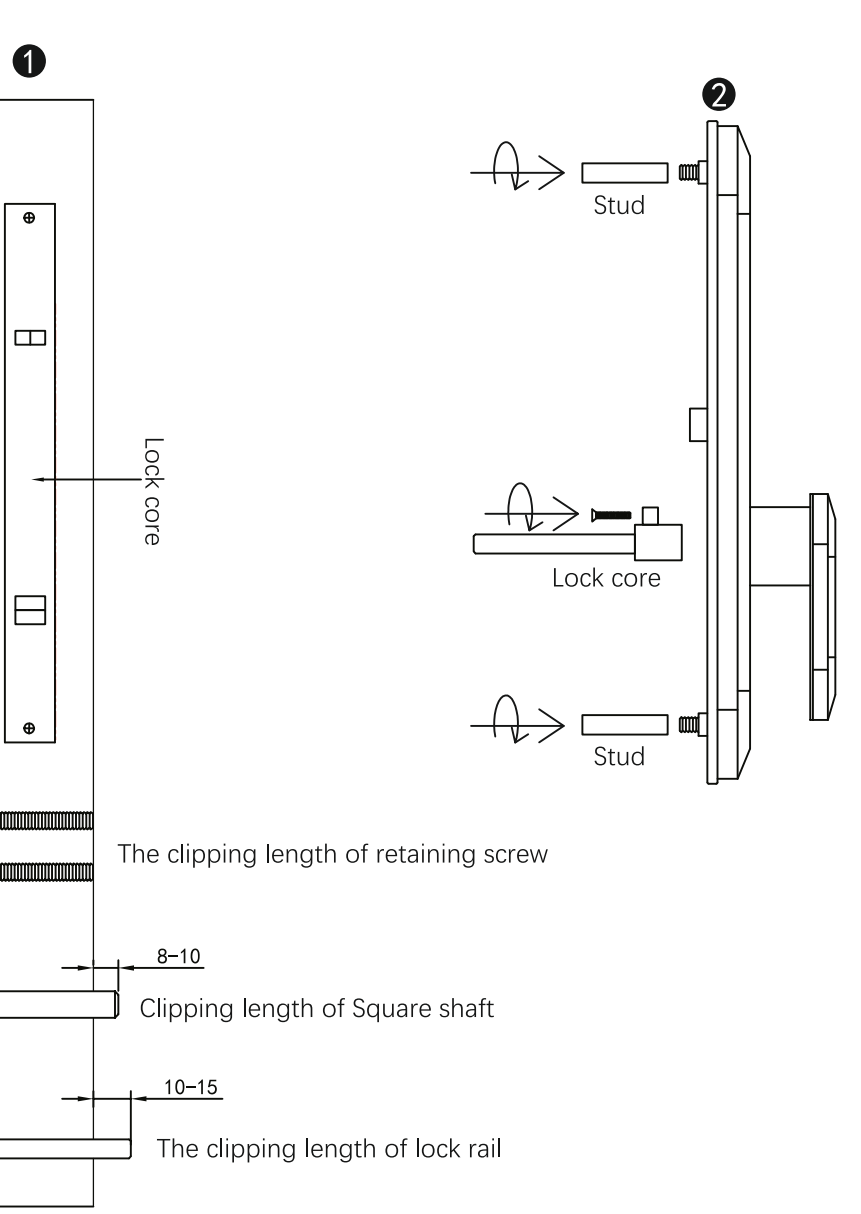

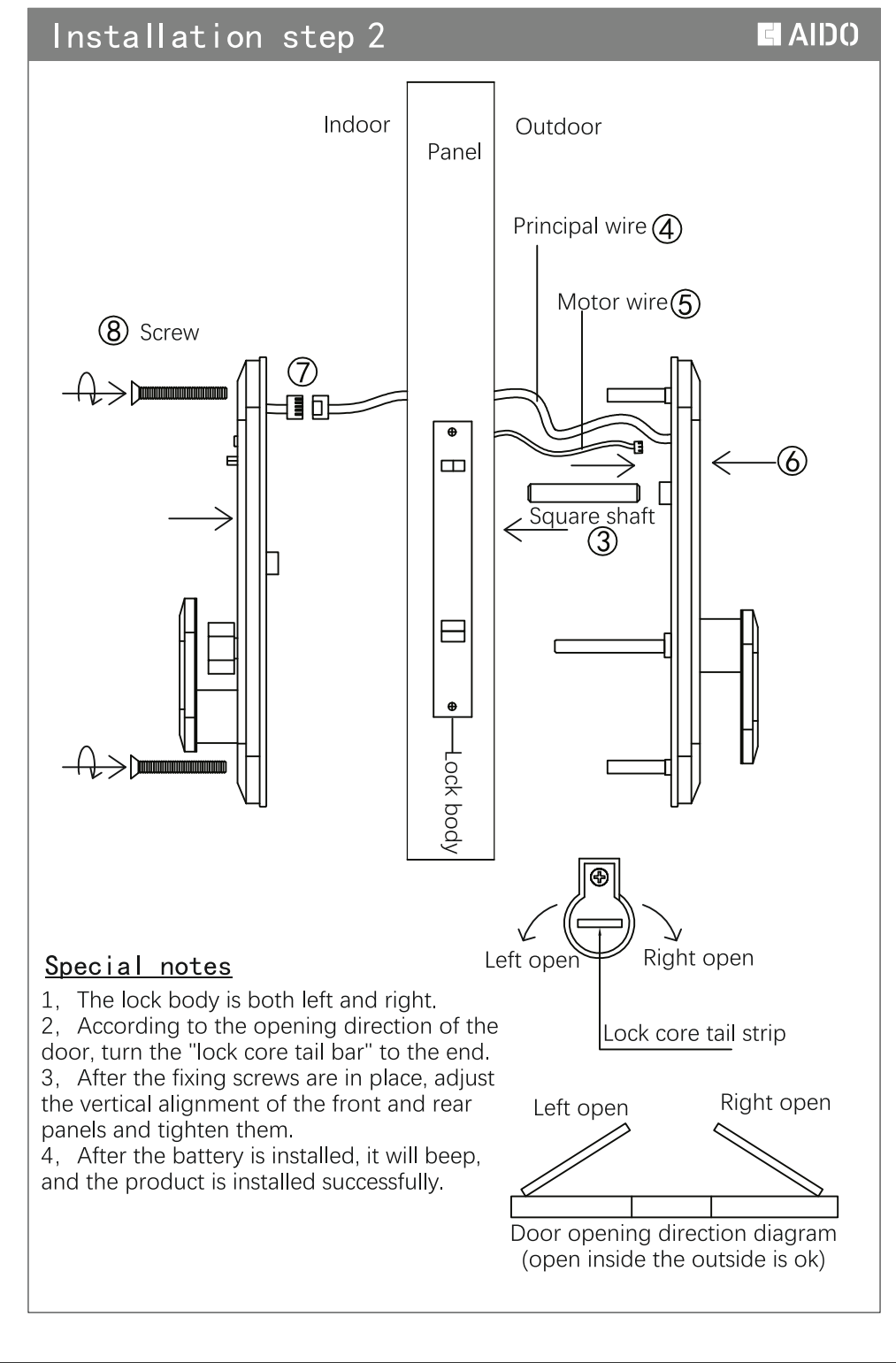

## **G** AIDO

## Smart Lock Manual

#### Opera instruc

| 1.Add administrator in                                                  | forma                                                                                                    |
|-------------------------------------------------------------------------|----------------------------------------------------------------------------------------------------|
| Administrator informa<br>Administrator informa<br>Administrator Informa | in factory state: 123456<br>5 in total<br>Number: 001-005                                                                                                    |
| Administrator Informa                                                   | Permissions: Add User/Delete User/System Se<br>(1) 2 3<br>4 5 6<br>7 8 9<br>* 0 #<br>(1) 2 3<br>4 5 6<br>7 8 9<br>* 0 #<br>(1) 2 3<br>4 5 6<br>7 8 9<br>* 0 # |
| *#Verify administrator<br>informa                                       | Add User: Press 1       Add administrator: Press 1         Add administrator card: Press 2         Add administrator password: Press 3                        |
| 2.Add regular users                                                     |                                                                                                    |

#### Ordinary user informa a total of 125 groups Regular User ID: 006-125 Normal user informa permission: Unlock 1 2 2 123 2 456 4 5 4 5 7 8 7 8 7 8 7 8 (\*) 0 \* 0 \* 0 1 2 4 5 7 8 Add regular user fingerprint: Press 1 \*#Verify administrator Add User: Press 1 Add regular user: Press 2 Add regular user card: Press 2 informa Add regular user password: Press 3

### E AIDO

#### 3.delete user

| Atenn      | Delete administrator | informa   | Please use your | ID number to delete |
|------------|----------------------|-----------|-----------------|---------------------|
| Delete ord | linary user informa  | can be us | ed (group dele  | (ID number dele     |

#### Group deletion

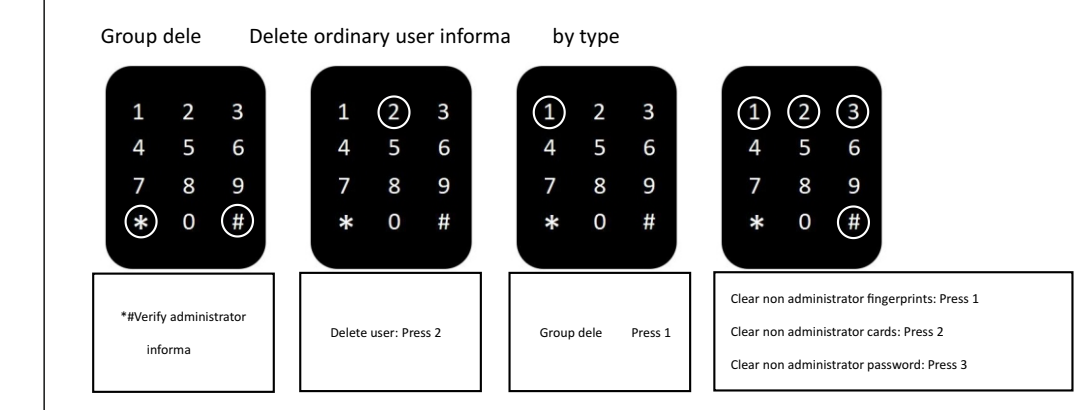

#### ID number deletion

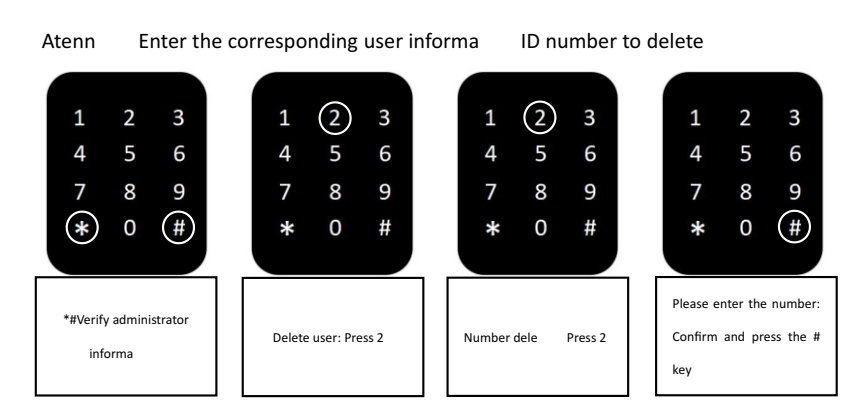

## 5.Language se

Δ

#### Support: Chinese/English

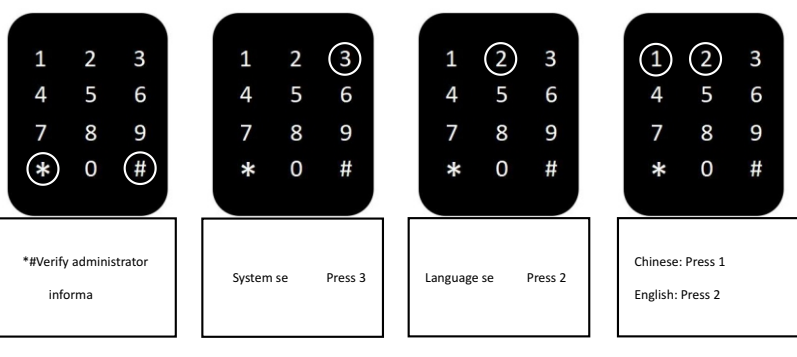

## E AIDO

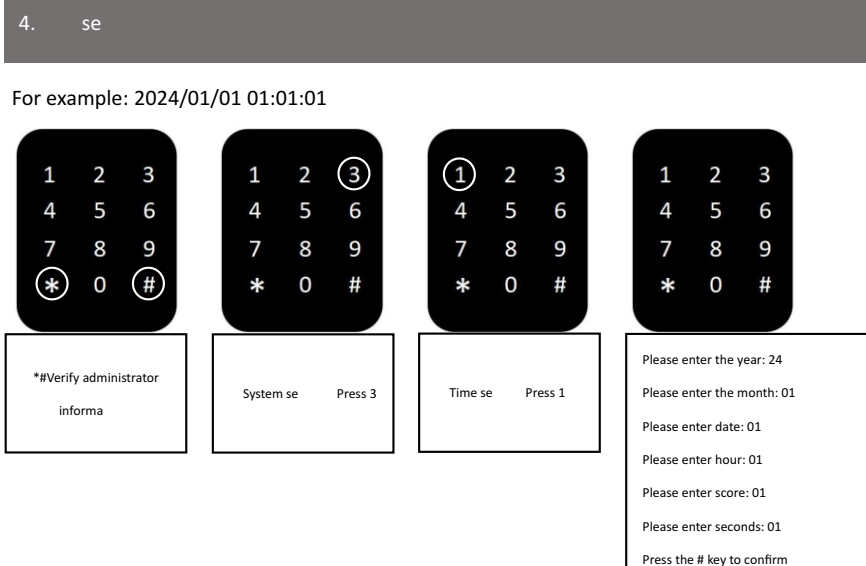

#### 6.Volume Se

Volume se Set the sound size 2 4 5 6 4 5 6 4 5 4 (8) 7 8 \* 0 \* 0 (#) (#) \* 0 # \* 0 # Increase volume: Press 2 \*#Verify administrator System se Press 3 Volume se Press 3 Reduce volume: Press 8 informa Press the # key to confirm

#### 7.Unlock mode

Unlock mode support: single informa unlock/combina informa unlock Unlocking mode is only limited to: regular user informa

| 1 2 3<br>4 5 6<br>7 8 9<br>(*) 0 (#) | 1 2 3<br>4 5 6<br>7 8 9<br>* 0 # | $ \begin{array}{cccccccccccccccccccccccccccccccccccc$ | 1       2       3         4       5       6         7       8       9         *       0       # |
|--------------------------------------|----------------------------------|-------------------------------------------------------|-------------------------------------------------------------------------------------------------|
| *#Verify administrator<br>informa    | System se Press 3                | Unlock mode: Press 4                                  | Single open mode: Press 1<br>Double open mode: Press 2                                          |

#### 8.Restore factory se

#### Method 1: Enter the se

| 1 2 3<br>4 5 6<br>7 8 9<br>(*) 0 (#) | $ \begin{array}{cccccccccccccccccccccccccccccccccccc$ | $ \begin{array}{cccccccccccccccccccccccccccccccccccc$ | 1 2 3<br>4 5 6<br>7 8 9<br>* 0 (#) |
|--------------------------------------|-------------------------------------------------------|-------------------------------------------------------|------------------------------------|
| *#Verify administrator<br>informa    | System se Press 3                                     | Restore factory se<br>Press 7                         | Press the # key to confirm         |

mode to restore factory se

## 

Method 2: Remove a batery, hold down the unlock buton, install the batery and wait for a few seconds. The door lock will prompt to press the # key to confirm.

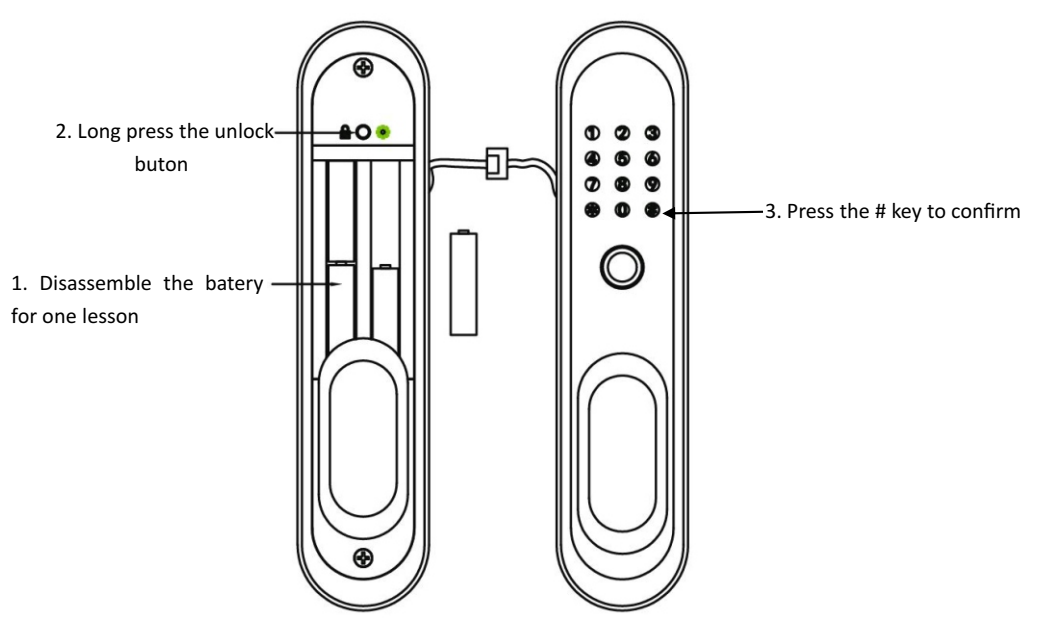

#### 9.Unlock record query

Record query: press 2 to search forward/press 8 to search backward

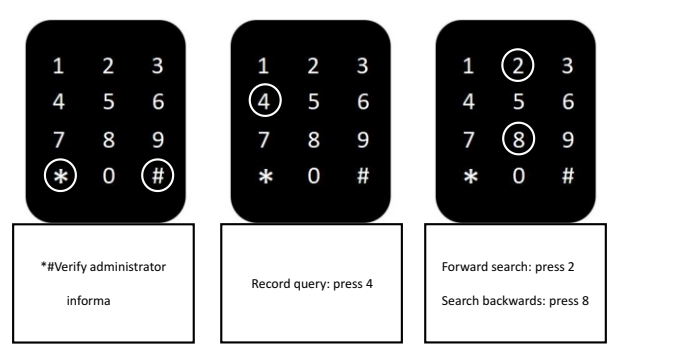

#### **APP** connection operation instructions

1.Download the APP

Please scan the code or search for the name to download the APP

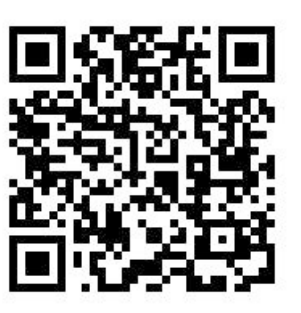

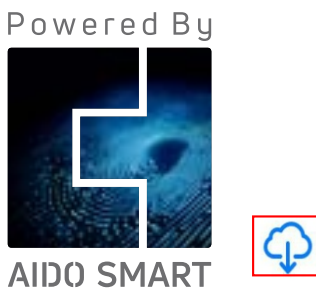

1. Door lock AIDO WiFi function is only supported: WiFi2.4HzNote: (Generally, 5G router will have two WiFi bands. If your router is in the dual-frequencyintegrated state, you must separate the 2.4G-5G signal, and connect the mobile phone to2.4GWiFi to connect the door lock.)

2. The AIDO WiFi connection did not successfully try to restore the door lock to the factory Settings and try again

3. Attention Before connection to the APP, the door lock needs to have administratorinformation added in order to connect. Do not enable anti lock permission

#### Application for unlocking mode

- 1. Remote unlock
- 2. Temporary password
- 3. Application can be added (family/ user)

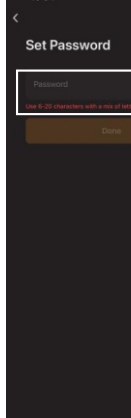

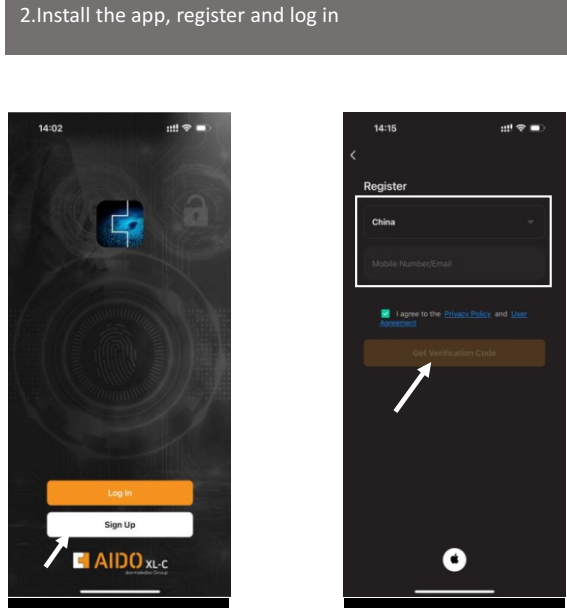

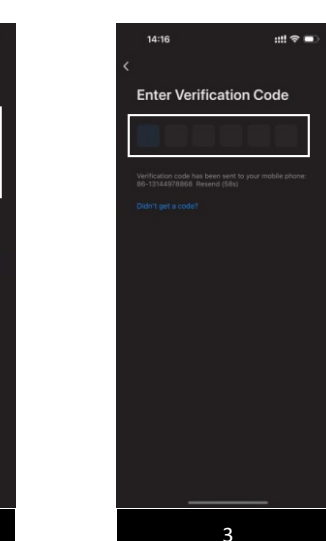

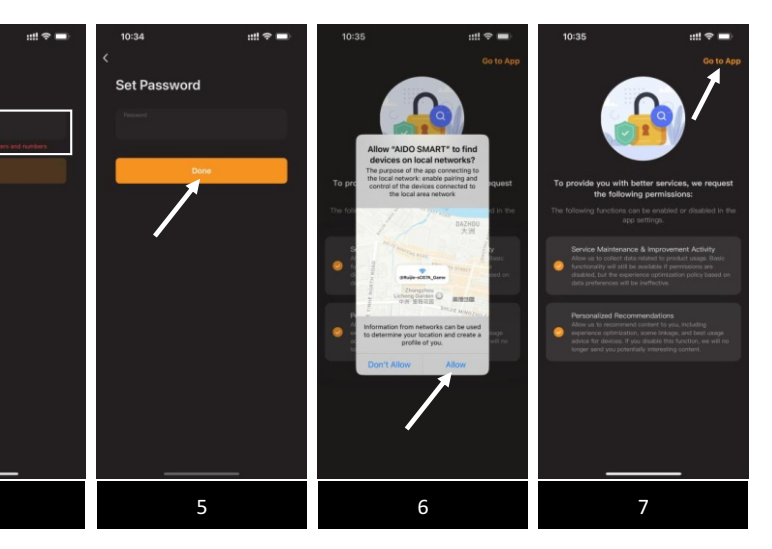

2

#### 3.establish a home

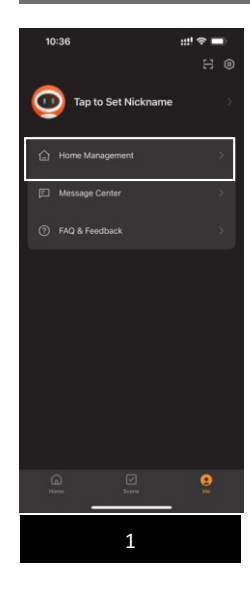

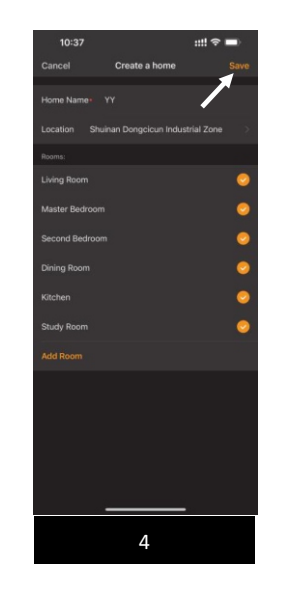

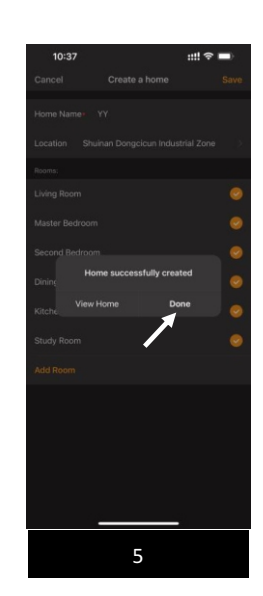

2

::!! 🗢 🗖

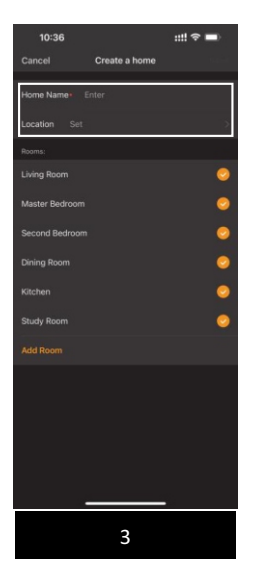

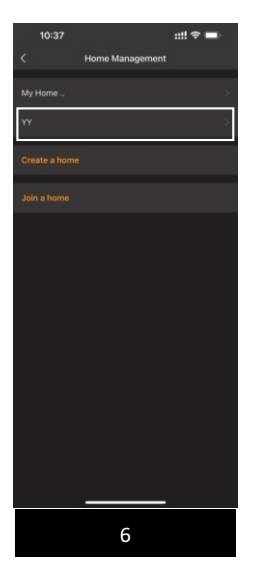

#### 4.Connect door lock AIDO smart

#### 1 2 3 4 5 6 4 (5) 4 5 8 7 8 9 \* 0 (#) \* 0 (#) \* 0 # \* 0 \*#Verify administrator Intelligent networking: Press 1 System se Pres informa e # key to confirm

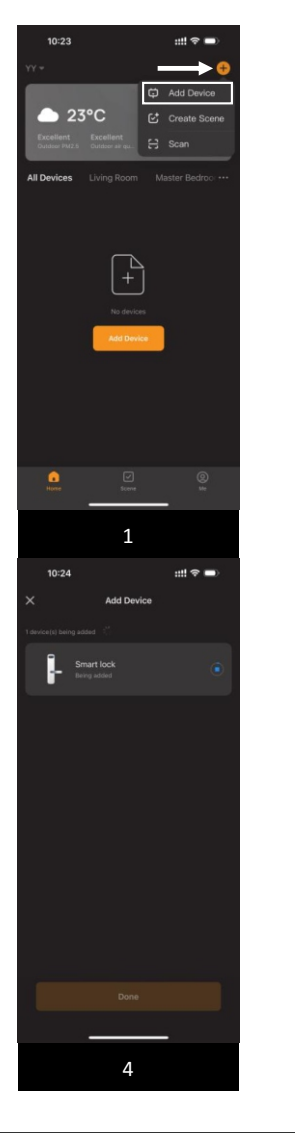

| ess 3                                                               | Network c                                          | onfigurra | Press 5 | Press the                   |
|---------------------------------------------------------------------|----------------------------------------------------|-----------|---------|-----------------------------|
|                                                                     |                                                    |           | •       |                             |
| 10:24<br>Searching for m<br>extered participation<br>Discovering de | Add Device<br>earby devices. Make sure ;<br>mode : | utti 🗢 🖜  |         | 10<br>Ente<br>Choose        |
|                                                                     | Add Manually                                       |           |         |                             |
| Lock<br>(RLE)                                                       | Lox<br>(W-F)                                       |           |         |                             |
|                                                                     |                                                    |           |         |                             |
|                                                                     | 2                                                  |           |         |                             |
| <b>10:24 7</b>                                                      | Add Device                                         | ;::! 중 ■) |         | <<br>High                   |
| Sma<br>Adds                                                         | art lock<br>d successfully                         |           |         |                             |
|                                                                     |                                                    |           |         |                             |
|                                                                     |                                                    |           |         | <j∈ no="" s<="" th=""></j∈> |
|                                                                     |                                                    |           |         |                             |
|                                                                     | Done                                               |           |         |                             |
|                                                                     |                                                    |           |         |                             |
|                                                                     |                                                    |           |         |                             |

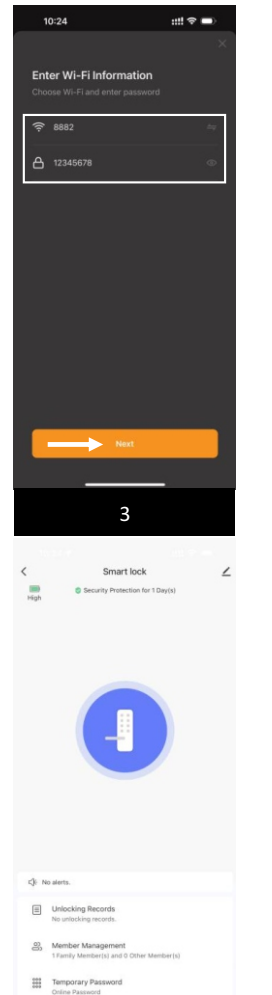

6

E AIDO

## 5.Remote unlocking

Remote unlocking method: Ring the doorbell to request remote unlocking

|                  |                  |             | <                                                                                                    | Smart lock                                                               |
|------------------|------------------|-------------|----------------------------------------------------------------------------------------------------|--------------------------------------------------------------------------|
|                  |                  |             | High © Sec                                                                                                    | curity Protection for 1 Day                                              |
|                  |                  |             |                                                                                                    |                                                                          |
|                  |                  |             |                                                                                                    |                                                                          |
|                  |                  |             |                                                                                                    |                                                                          |
|                  |                  |             |                                                                                                    |                                                                          |
|                  |                  |             | Remot                                                                                                    | 20s<br>te Unlocking Requ                                                 |
|                  |                  |             |                                                                                                    |                                                                          |
|                  |                  |             |                                                                                                    |                                                                          |
|                  |                  |             | Reject                                                                                                    | ee (P) >>>                                                               |
|                  |                  |             | Reject <-                                                                                                    |                                                                          |
|                  |                  |             | Reject <                                                                                                    | < (P) >>>                                                                |
|                  |                  |             | Reject                                                                                                    |                                                                          |
|                  |                  |             | Report (                                                                                                    | P                                                                        |
| 1                | 2                | 3           | Reject (                                                                                                    | (2)                                                                      |
| 1                | 2                | 3           | Constant Receivant                                                                                                    | (P)                                                                      |
| 1                | 2<br>5           | 3<br>6      | C) Deviset Notification                                                                                                    | ten 10:37<br>ecords                                                      |
| 1<br>4<br>7      | 2<br>5<br>8      | 3<br>6<br>9 | Devise function     Devise function     Devise function                                                                                                    | ter 10:37<br>reords                                                      |
| 1<br>4<br>7      | 2<br>5<br>8      | 3<br>6<br>9 | Downell Notification     Downell Notification     Downell Notification     Downell Notification     Downell Notification     Downell Notification     Downell Notification     Downell Notification     Downell Notification                                                                                                    | ten 10-37 .<br>eords<br>kng 10-36<br>magement<br>encil and 2 Outer Wanhs |
| 1<br>4<br>7<br>* | 2<br>5<br>8<br>0 | 3<br>6<br>9 | Constant Number<br>Constant Number<br>Const | ter 10-37<br>econs<br>king 10-38<br>ingeneet<br>ler(s) and 0 Other Merch |

#### 6.Temporary Password

Method for generating temporary password: You need to manually wake up the door lock to synchronize the temporary password

| _                                                                                 | Smart lock                                                                                                    | 2 | C Temporary Password                                                              | C Time-Limited Password |
|-----------------------------------------------------------------------------------|----------------------------------------------------------------------------------------------------|---|-----------------------------------------------------------------------------------|-------------------------|
| High                                                                              | Security Protection for 1 Day(s)                                                                                                    |   | Online Password                                                                   |                         |
|                                                                                   |                                                                                                    |   | the recommend thus you use the online password when the Wil-Pi retreak, a stable, |                         |
|                                                                                   |                                                                                                    |   | Time-Limited Password                                                             |                         |
|                                                                                   |                                                                                                    |   | •                                                                                 |                         |
|                                                                                   |                                                                                                    |   |                                                                                   |                         |
|                                                                                   |                                                                                                    |   |                                                                                   |                         |
|                                                                                   |                                                                                                    |   |                                                                                   |                         |
|                                                                                   |                                                                                                    |   |                                                                                   |                         |
|                                                                                   |                                                                                                    |   |                                                                                   |                         |
|                                                                                   |                                                                                                    |   |                                                                                   |                         |
|                                                                                   |                                                                                                    |   |                                                                                   | Ě                       |
|                                                                                   |                                                                                                    |   |                                                                                   | No valid passwords.     |
|                                                                                   |                                                                                                    |   |                                                                                   |                         |
|                                                                                   |                                                                                                    |   |                                                                                   | A00                     |
|                                                                                   |                                                                                                    |   |                                                                                   |                         |
| de anni                                                                           | hall Motification 10:37                                                                                                    |   |                                                                                   |                         |
| -76 P.000                                                                         | Den Hormsbergen TO-37                                                                                                    |   |                                                                                   |                         |
| -Jr 0008                                                                          |                                                                                                    |   |                                                                                   |                         |
| 86 M                                                                              | lember Management<br>Femily Member(s) and 0 Other Member(s)                                                                               |   |                                                                                   |                         |
| 80 M                                                                              | lember Management<br>Family Member(s) and 0 Other Member(s)                                                                               | _ |                                                                                   |                         |
| 00 M                                                                              | Iember Management<br>Family Member(s) and 0 Other Member(s)<br>Imporary Password                                                          | _ |                                                                                   |                         |
| 36 1<br>1<br>1<br>1<br>1<br>1<br>1                                                | tember Management<br>Family Member(s) and 0 Other Member(s)<br>emporary Password<br>frine Password                                        |   |                                                                                   |                         |
|                                                                                   | Iember Managament<br>Iember Managament<br>Iember(s) and 0 Other Member(s)<br>Immporary Password<br>Infine Password<br>mart Linkage        |   |                                                                                   |                         |
|                                                                                   | tember Managament<br>Tamily Member(s) and 3 Other Member(s)<br>monotary Passeord<br>ritre Passeord<br>mart Linkage                        |   |                                                                                   |                         |
|                                                                                   | lember Managament<br>imnig Member(s) and 9 Other Member(s)<br>emporary Password<br>enter Password<br>mart Linkage                         |   |                                                                                   |                         |
| 23 M<br>11                                                                        | kentor Munagement<br>Innor Munagement<br>Innormaly Verstering) and Other Member(s)<br>emporary Password<br>rise Passent<br>Innart Linkage |   |                                                                                   |                         |
| € 0000 11<br>11<br>11<br>11<br>11<br>11<br>11<br>11<br>11<br>11<br>11<br>11<br>11 | Ierber Management<br>Ierber Management<br>Ierber Management<br>Importary Password<br>mart Linkage<br>1                                    |   |                                                                                   |                         |

## E AIDO

| Create Time-Limited | Passw |
|---------------------|-------|
| 7-Digit Password    |       |
| 2582588             | 04    |
| Сору                |       |
| Password Name       |       |
| Effective Time      | 1     |
| Expiration Time     |       |
| Repeat              |       |

Cancel

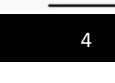

## synchronize the dele

| <      |            | 5          | imart k   | ock    |
|--------|------------|------------|-----------|--------|
| High   | 0          | Security   | Protecti  | on for |
|        |            |            |           |        |
|        |            |            |           |        |
|        |            |            |           |        |
|        |            |            |           |        |
|        |            | 1          |           |        |
|        |            |            |           |        |
|        |            |            | -         |        |
|        |            |            |           |        |
|        |            |            |           |        |
|        |            |            |           |        |
|        |            |            |           |        |
|        |            |            |           |        |
|        |            |            |           |        |
| <} Der | rbell Noti | fication 1 | 0:37      |        |
| 8      | Member     | Manage     | ment      |        |
| _      | 1 Family M | lember(s   | ) and 0 0 | ther 3 |
|        | Tempora    | ry Pass    | word      |        |
|        |            |            |           |        |
| ۲      | Smart Lir  | skage      |           |        |
|        |            | _          |           |        |
|        |            |            |           |        |
|        |            |            | 1         |        |

## G AIDO

| Save               | C Time-Limited Password                                  | +               |              |              | < Tir                                | ne-Limited Password     | +   |
|--------------------|----------------------------------------------------------|-----------------|--------------|--------------|--------------------------------------|-------------------------|-----|
| I Password         | 2582568 (m. 10.40)<br>10-26-2024 (0.47) (127-2024 (0.42) |                 |              |              | 2582588 In Une<br>10-26-2024 10:42 - | 10-27-2024 11:42        |     |
| Generate Rendonly  | Wew broadst Passaged +                                   | Manua<br>up the | ally<br>door | wake<br>lock |                                      | View invalid Pessword > |     |
| 10-26-2024 10:42 > |                                                          |                 | Ļ            |              |                                      |                         |     |
| 10-27-2024 11:42 > | synchronizing                                            |                 | Ţ            |              |                                      |                         |     |
|                    |                                                          |                 | •            |              |                                      |                         |     |
|                    |                                                          | 1               | 2            | 3            | Drop                                 | down:                   | APP |
|                    |                                                          | 4               | 5            | 6            | page (                               | update                  |     |
|                    |                                                          | 7               | 8            | 9            |                                      |                         |     |
|                    |                                                          | *               | 0            | #            |                                      |                         |     |
|                    |                                                          |                 |              |              |                                      |                         |     |
| 1                  | 5                                                        |                 | 6            |              |                                      | 7                       |     |

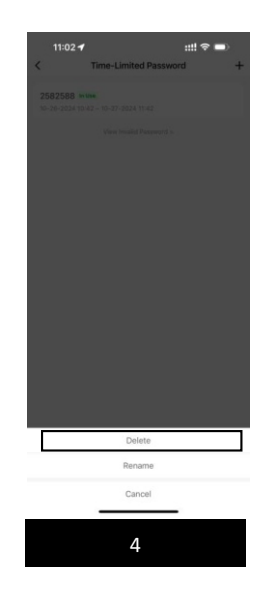

# Send a deletion request first. The sword will be deleted when the lock online. Cancel OK

Delete Password

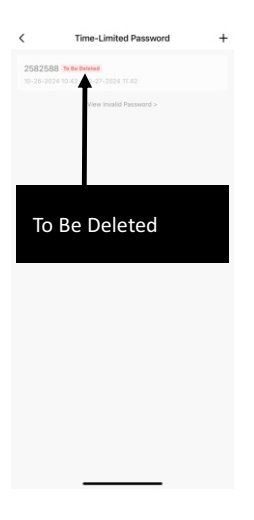

#### 7.Delete temporary password

Method to delete temporary password: You need to manually wake up the door lock and

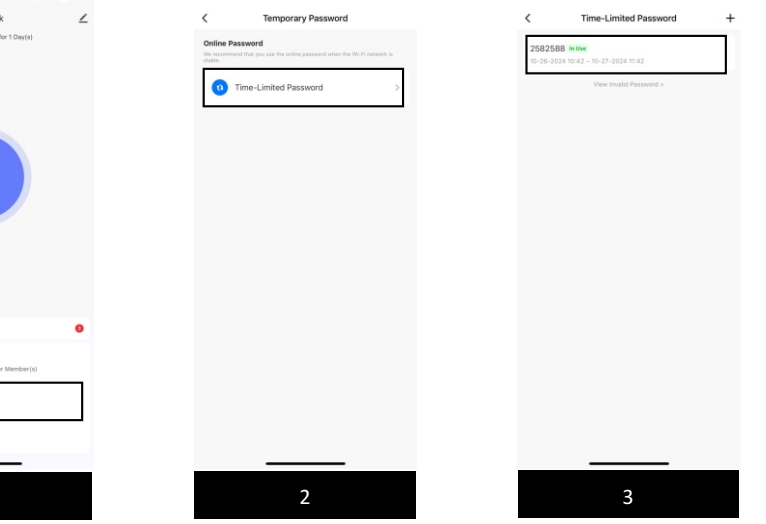

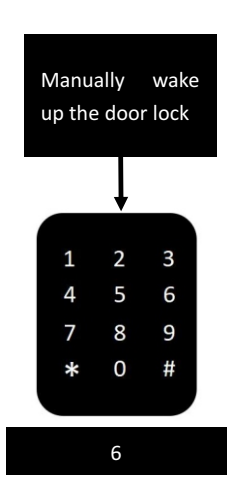

| C Time-Limited Password                                      | + |
|--------------------------------------------------------------|---|
| 2582588 To Be Deleter<br>10-26-2024 10:42 - 10-27-2024 11:42 |   |
| View Invalid Password >                                      |   |
| Drop down: APP                                               | ) |
| page update                                                  |   |
|                                                              |   |
|                                                              |   |
|                                                              |   |
|                                                              |   |
|                                                              |   |
|                                                              |   |

|  | <br> |  |
|--|------|--|
|  |      |  |
|  | 7    |  |
|  |      |  |

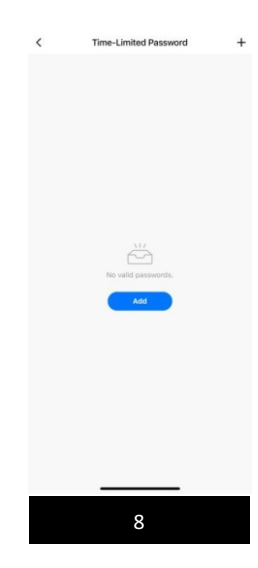

## Normally open function Settings The longtime open function is

After the "normally open function" is opened, you can open the door normally without putting fingerprints or other unlocking information, which is convenient for you to open the door at home or when friends visit.

 $\frown$ 

 $\bigcirc$ 

 $\overline{}$ 

Hand

Open method: Long press the "door key" to the voice prompt "unlocked" to let go and then press the "door key" after the 5 beeps prompt "usually open has opened" to let go. Close method: Press and hold the Door Open button until the voice prompts "Normally open is closed".

## Normal unlocking

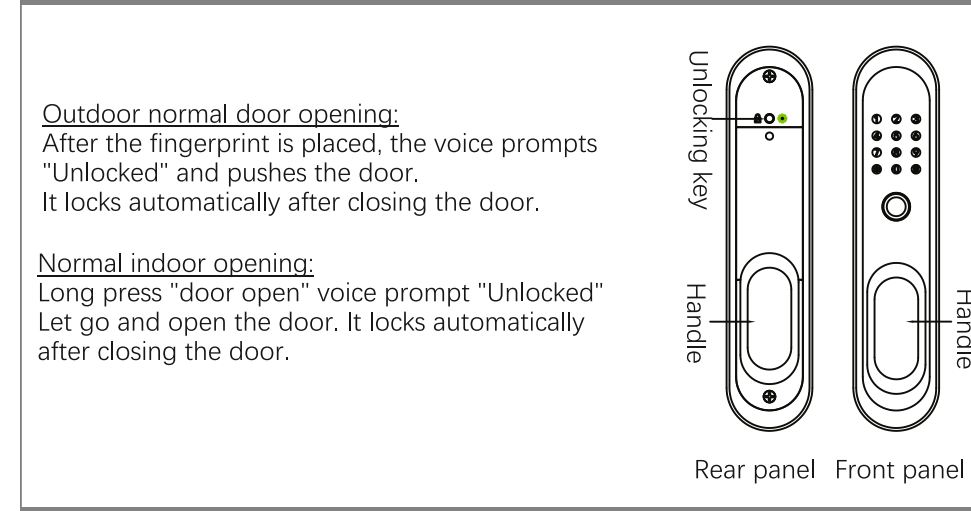

## Emergency unlocking

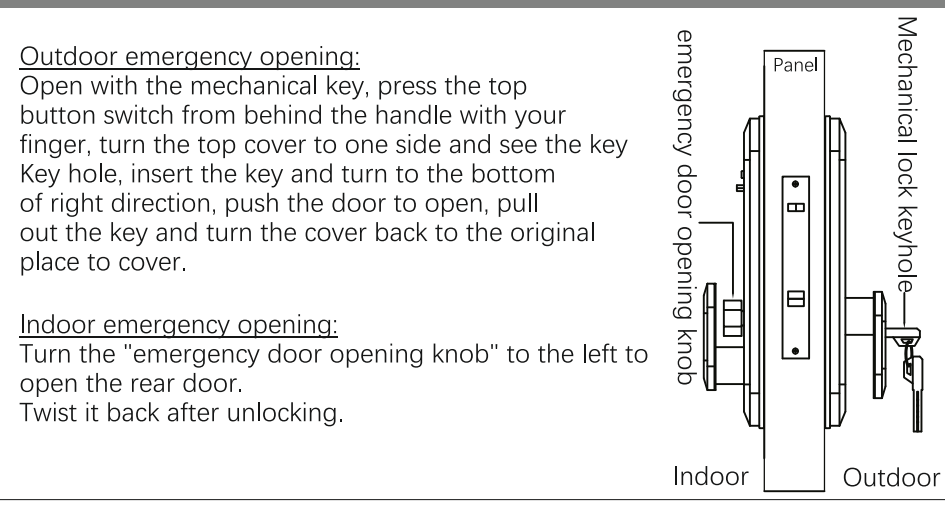